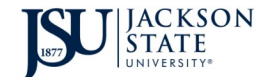

## Alice V. Harden Center for Service and Community Engaged Learning Checking my Service Hours

| Step 1: Log                                                                                                    | into your P.A.W.S account                                                                                                    |
|----------------------------------------------------------------------------------------------------|----------------------------------------------------------------------------------------------------|
| SU PERSOI<br>JSU P.A.W                                                                                                    | NAL ACCESS TO WEB SERVICES                                                                                                    |
|                                                                                                    |                                                                                                    |
| Plea<br>Plea                                                                                                    | ise enter your User Identification Number (ID) and your Personal Identification Number (PIN). When finished, select Login.<br>ise Note: ID is Case Sensitive                                                                                                    |
| Top                                                                                                    | protect your privacy, please Exit and close your browser when you are finished.                                                                                                    |
| Use<br>PIN                                                                                                    | er ID:                                                                                                    |
| Log<br>**                                                                                                    | gin<br>* If you do not have your pin number, enter your user id or ssn then click: Do not know my PIN?                                                                                                    |
| RELE                                                                                                    | EASE: 8.4.2                                                                                                    |
| Step 2: "Clie                                                                                                    | ck" Student Records                                                                                                    |
| Personal Information                                                                                                    | Student Einancial Aid Employee                                                                                                    |
| Search                                                                                                    | Geo RETURN TO MENU SITE MAP HELP EX                                                                                                    |
| Student and F                                                                                                    | inancial Aid                                                                                                    |
| Admissions<br>Apply for Admission or Rev<br>Financial Aid<br>View financial aid status ar<br>Registration<br>Check your registration sta | view Existing Applications<br>nd award<br>atus, class schedule and add or drop classes                                                                                                    |
| Student Records<br>View your holds, grades an<br>Student Account<br>View your account summar                                             | nd transcripts<br>ies, statement/payment history and tax information                                                                                                    |
| Housing<br>Check your Housing status<br>Student Graduation (<br>Online Student Votin                                                     | s, View Roommate Information<br>Clearance Process<br>g System                                                                                                    |
| Commuter Student S<br>Jackson State University is<br>be used to help create a "0<br>Federal Shopping Sho                                 | SUTVEY<br>administering this survey to assess the needs and engagement of commuter student. Student feedback is critical in making decisions about services, programs and initiatives for students. The data from this survey wil<br>Commuter Connection Program. "Your participation in this survey is strictly voluntary, confidential, and you may skip a question or stop at anytime. We appreciate your participation in completing this survey.<br>Cet<br>"Scadaral Schonning Sheat" |
| RELEASE: 8.4                                                                                                    | reueral snopping sneet                                                                                                    |
| Step 3: "Clie                                                                                                    | ck" Academic Transcript                                                                                                    |
|                                                                                                    |                                                                                                    |

| Personal Information Student Financial Aid Employee |                |          |        |     |
|-----------------------------------------------------|----------------|----------|--------|-----|
| Search                                              | RETURN TO MENU | SITE MAP | HELP E | хіт |
| Student Records                                     |                |          |        |     |
| View Holds                                          |                |          |        | -   |
| Midterm Grades                                      |                |          |        |     |
| Final Grades                                        |                |          |        |     |
| Grade Detail                                        |                |          |        |     |
| Academic Transcript                                 |                |          |        |     |
| Request Printed Transcript                          |                |          |        |     |
| View Status of Transcript Requests                  |                |          |        |     |
| Degree Evaluation                                   |                |          |        |     |
| Course Catalog                                      |                |          |        |     |
| View Student Information                            |                |          |        |     |
| Class Schedule                                      |                |          |        |     |
| Request Enrollment Verification                     |                |          |        |     |
| View Status of Enrollment Verification Requests     |                |          |        |     |
| RELEASE: 8.4                                        |                |          |        | _   |

## Step 4: "Click" Transcript Levels, scroll down to Community Service, press "Submit"

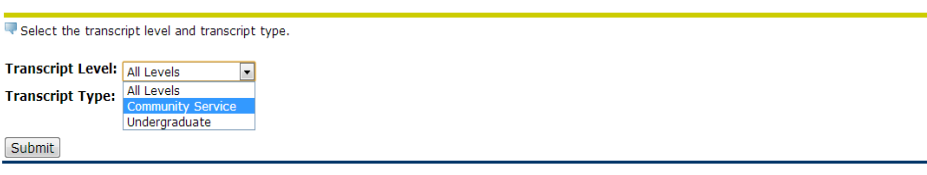